## MANUAL TO SETUP THE TURNITIN INSTRUCTOR ACCOUNT

| Set up your Turnitin account (Extend) D (moor) | 8                                                                                                    |                          |   | 9 | ß |
|------------------------------------------------|----------------------------------------------------------------------------------------------------|--------------------------|---|---|---|
| noreply@turnitin.com Unsubscribe               |                                                                                                    | 12:01 PM (2 minutes ago) | ά | 4 | : |
|                                                | र turnitin                                                                                                    |                          |   |   |   |
|                                                | Welcome to Turnitin                                                                                                    |                          |   |   |   |
|                                                | Hi Library IIT Indore,                                                                                                    |                          |   |   |   |
|                                                | You/ve been added to the Turnitin account, Indian Institute of Technology Indore.<br>You were added by administrator, Rajesh Kumar. |                          |   |   |   |
|                                                | As our newest instructor, you are joining a worldwide community of education<br>specialists. We're glad to have you with us.        |                          |   |   |   |
|                                                | Ready to get started?                                                                                                    |                          |   |   |   |
|                                                | You're just a few steps away from managing your classes and assignments.                                                            |                          |   |   |   |
|                                                | Set up account                                                                                                    |                          |   |   |   |
|                                                | Psst Once you've set up your account, check out our instructor guick start guide.                                                   |                          |   |   |   |
|                                                | 🔁 turnitin                                                                                                    |                          |   |   |   |

1. Click on the link received in the email from Turnitin Instructor Account setup

| 🔁 turnitin                                                                                                    |  |
|----------------------------------------------------------------------------------------------------|--|
| Account Setup                                                                                                    |  |
| To set up your account, please enter your email address and last name or family<br>name.                                                                                                    |  |
|                                                                                                    |  |
| library.jurnitin@iiti.ac.in                                                                                                    |  |
|                                                                                                    |  |
| Library                                                                                                    |  |
| You can find this information in your "Junch metcome enail.<br>If you as longer have access to this email, with your "Junch" instructor to look up your email<br>address if you are in instructor; please refer to your "Tambia selenteleater for this information.<br>Next |  |
| Copyright © 1998 – 2024 <u>Tambin LLC</u> . All rights reserved. ( <u>Privacy Policy</u> )                                                                                                    |  |
|                                                                                                    |  |

2. Enter your registered institutional email ID and name

|                                                                                                    | Create Your Turnitin Password (Creme) D Hoa x |                         |                                                                                                    |                          | 0 |   |   |
|----------------------------------------------------------------------------------------------------|-----------------------------------------------|-------------------------|----------------------------------------------------------------------------------------------------|--------------------------|---|---|---|
| turnitin ل <del>ح</del>                                                                                                    | •                                             | to me *                 |                                                                                                    | 12:04 PM (0 minutes ago) | ☆ | ¢ | : |
|                                                                                                    |                                               |                         | 뒨 turnitin                                                                                                    |                          |   |   |   |
| Account Setup                                                                                                    |                                               |                         | Create your password                                                                                              |                          |   |   |   |
| To validate your account, we've sent an email to <b>library.tumitingliti.ac.in</b><br>You have 24 hours to click the link in your email to continue with your account<br>setup. |                                               |                         | Hi Library IIT Indore.<br>Your account is almost set up. Click below to create your password.<br>Creatly password |                          |   |   |   |
| Copyright 0 1998 - 2024 Turnsten LLC, All rights reserved. (Prisage Policy)                                                                                                    |                                               |                         | The link in this email will expire after 24 hours. Click <u>here</u> to request a new link.                       |                          |   |   |   |
|                                                                                                    |                                               | (fn Reply) (rt Forward) |                                                                                                    |                          |   |   |   |

3. You will receive an email to set your password on registered email id.

4. Click on the link and set your password.

|    | न्त्र turnitin                                                                                                    |
|----|----------------------------------------------------------------------------------------------------|
|    | Account Setup Complete                                                                                                    |
|    | You can now log in to your account using your email address and password.<br>Learn more about your next steps by checking out our <u>quick start quides</u> .                                                                                      |
|    | Log in                                                                                                    |
|    | Parallel & 104 - 2021 Tanila 117, Haddauaaaan (Disas Dala)                                                                                                    |
|    |                                                                                                    |
|    |                                                                                                    |
|    |                                                                                                    |
|    |                                                                                                    |
|    | Log in to Turnitin                                                                                                    |
|    | Email address                                                                                                    |
|    | Password                                                                                                    |
|    |                                                                                                    |
| De | Log in                                                                                                    |
|    | G Sign in with Google C Log in with Clever                                                                                                    |
|    | Forgotten your password? <u>Click here.</u><br>Need more hele? Click here.                                                                                                    |
|    | New user? Clickhere.                                                                                                    |
|    | Prosex Bolicy<br>We take your privacy very sericously. We do not share your details for marketing<br>purpones with any external companies. Your information may only be divered with<br>our third party partners so that we may offer our service. |

5. Login using the email id and password

| 🕫 turnitin                                                                                                    |                                                                                                 | Library IIT Indore   User Info   Messages        | Student V        | English ▼  ()    | ) Help   Logout |
|----------------------------------------------------------------------------------------------------|-------------------------------------------------------------------------------------------------|--------------------------------------------------|------------------|------------------|-----------------|
| At Classes Enroll in a Class What is Plagiarism? Citation Help                                                                                                   |                                                                                                 |                                                  |                  |                  |                 |
| NOW VIEWING: HOME                                                                                                    |                                                                                                 |                                                  |                  |                  |                 |
| About this page<br>This is you student homepage. The homepage shows the classes you are enrolled in. To erroll in a new class, click the enroll in a class butto | n. Click a class name to open your class homepage for the class. From your homepage             | , you can submit a paper. For more information o | a how to submit, | please see our l | help page.      |
| Welcome!                                                                                                    |                                                                                                 |                                                  |                  |                  |                 |
| Wetcome If you are ready to errol in a class, make sure you have already received the class to and eventment perswerst from your instructor. Click he            | e le veroit in a class.                                                                         |                                                  |                  |                  |                 |
|                                                                                                    |                                                                                                 |                                                  |                  |                  |                 |
| Copyrg                                                                                                    | : © 1908 – 2024 Turntin, LLC. Al rights reserved. (Princy Poloy)<br>Helpdesk Research Resources |                                                  |                  |                  |                 |
|                                                                                                    |                                                                                                 |                                                  |                  |                  |                 |

6. Change the interface from Student to Instructor

| Library IIT Indore   User Info   Messages   Instructor •   English •   Community   ③ Help   Logeut |
|----------------------------------------------------------------------------------------------------|
|                                                                                                    |
|                                                                                                    |
|                                                                                                    |
| + Adj class                                                                                        |
| Al Classes Dipired Classes Addres Classes                                                          |
|                                                                                                    |
|                                                                                                    |
|                                                                                                    |
|                                                                                                    |
|                                                                                                    |
|                                                                                                    |
|                                                                                                    |
|                                                                                                    |
|                                                                                                    |
|                                                                                                    |

7. Click on "Add Class"

| न turnitin                                           |                                                                 | Likeary IIT indere   User Info   Messages   Instructor ♥   English ♥   Community   ③ Help   Legent |
|------------------------------------------------------|-----------------------------------------------------------------|----------------------------------------------------------------------------------------------------|
| All Classes Join Account (TA)                        |                                                                 |                                                                                                    |
| NOW VIEWING: HOME > CREATE CLASS                     |                                                                 |                                                                                                    |
|                                                      | Create a new class                                              |                                                                                                    |
| To create a class, enter a class name and a class er | rollment key. Click "Submit" to add the class to your homepage. |                                                                                                    |
|                                                      | Class settings                                                  |                                                                                                    |
| * Class type                                         | Standard                                                        |                                                                                                    |
| * Class name                                         | Learning Resource Center                                        |                                                                                                    |
| * Enrollment key                                     |                                                                 |                                                                                                    |
| <ul> <li>Subject area(s)</li> </ul>                  | Engineering x                                                   |                                                                                                    |
| <ul> <li>Student level(s)</li> </ul>                 | Postgraduate x                                                  |                                                                                                    |
| Class start date                                     | 07-Jun-2024                                                     |                                                                                                    |
| * Class end date                                     | 31-Dec-2025                                                     |                                                                                                    |
|                                                      | Cancel Submit                                                   |                                                                                                    |

8. Enter the required details and provide the Enrolment Key.

|                                                                                                    |                                                                             |                    |                           |                        | 2012 - 102-11 |                  |
|----------------------------------------------------------------------------------------------------|-----------------------------------------------------------------------------|--------------------|---------------------------|------------------------|---------------|------------------|
| The second states                                                                                                    |                                                                             | Library IIT Indore | User Info   Messages   In | structor 🔻   English 🔻 | Community     | (1) Help   Loger |
| turnitin                                                                                                    |                                                                             |                    |                           |                        |               |                  |
| AL Classes Join Account (TA)                                                                                                    |                                                                             |                    |                           |                        |               |                  |
| NOW VIEWING HOME                                                                                                    |                                                                             |                    |                           |                        |               |                  |
| Congratulational You have created the new class. Learning Resource Center. Your class ID is 44189873 and enrollment key is LRCIITI2024                  |                                                                             |                    |                           |                        |               |                  |
| About this page                                                                                                    |                                                                             |                    |                           |                        |               |                  |
| This is your instructor homepage. To create a class, click the "Add Class" button. To display a class's assignments and papers, click the class's name. |                                                                             |                    |                           |                        |               |                  |
| Indian Institute of Technology Indore Class created                                                                                                    |                                                                             |                    |                           |                        | +             | Add Class        |
| Congratulations! You have just created the new                                                                                                    | dass: Learning Resource Center                                              |                    |                           | All Classes Ex         | pired Classes | Adive Classes    |
| Class ID Class name If you would like students to enroll themselves i<br>enrollment key you have chosen and the unique                                  | in this class, they will need both the<br>e class ID generated by Turnitin: | ass Summary        | Learning Analytics        | Edg                    | Сору          | Delete           |
| 4410273 Learning Resource Center<br>Class ID                                                                                                    |                                                                             | (eff               | (e)                       | 0                      |               |                  |
| Enrolment key                                                                                                    |                                                                             |                    |                           |                        |               |                  |
| Note: Should you ever forget the class ID, it is to<br>on your class ID. You can your of change your                                                    | the number to the left of the class name                                    |                    |                           |                        |               |                  |
| Click the class name to enter the class find each of the class find each of the class find each                                                         | started creation assignments                                                |                    |                           |                        |               |                  |
| and the same result of the factor                                                                                                    |                                                                             |                    |                           |                        |               |                  |
|                                                                                                    | Continue                                                                    |                    |                           |                        |               |                  |
| Habbest Rese                                                                                                    | irch Resources                                                              |                    |                           |                        |               |                  |
|                                                                                                    |                                                                             |                    |                           |                        |               |                  |
|                                                                                                    |                                                                             |                    |                           |                        |               |                  |
|                                                                                                    |                                                                             |                    |                           |                        |               |                  |
|                                                                                                    |                                                                             |                    |                           |                        |               |                  |

9. Write down the Class ID and Enrolment Key for future reference.

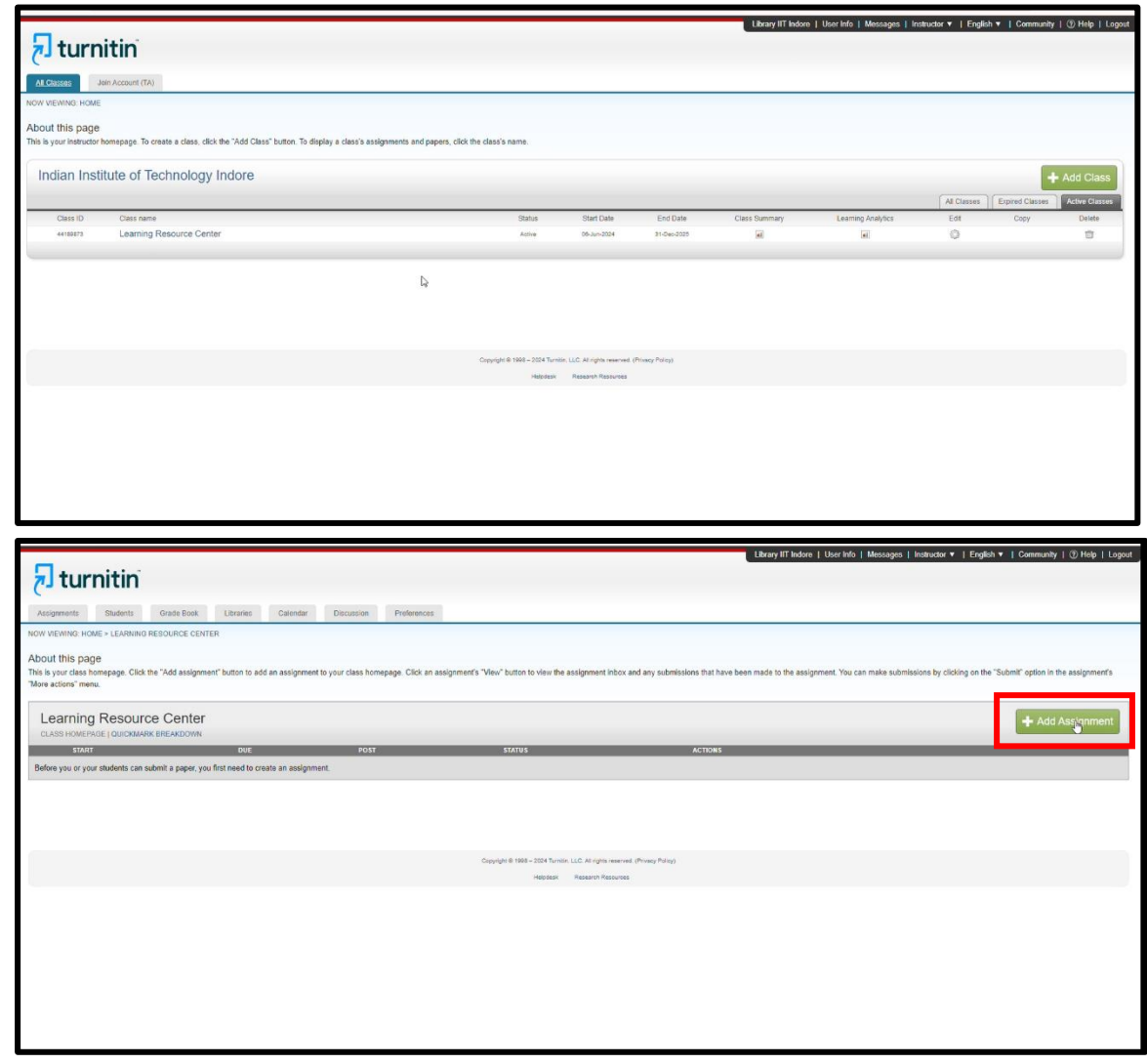

10. Open the class and "Add Assignment"

|                                   |                                                                                                    | Library IIT Indore   User Info   Messages   Instructor 🔻   English 🔻   Community   ③ Help   Logo |
|-----------------------------------|----------------------------------------------------------------------------------------------------|--------------------------------------------------------------------------------------------------|
| 🗩 turnitin                        |                                                                                                    |                                                                                                  |
| Accompanie Churtanie C            | rade Book I Broales Colearder Discussion Dedesance                                                                                                    |                                                                                                  |
| NOW VIEWING: HOME > LEARNING RESC | URCE CENTER                                                                                                    |                                                                                                  |
|                                   | About this page                                                                                                    |                                                                                                  |
|                                   | To create an assignment, enter an assignment title and choose the start and due dates for the assignment. If you like, you can                                                                                                    | n enter an additional assignment description. By default, papers submitted to this               |
|                                   | assignment will be checked against all of our databases. If you would like to create a custom search or view other advanced a                                                                                                    | assignment options, click the "Optional settings" link.                                          |
|                                   | Title     Paper Check                                                                                                    | Max Grade                                                                                        |
|                                   | @ Instructions                                                                                                    | Q Start Date                                                                                     |
|                                   | Assignment instructions                                                                                                    | 2024-06-07 12:06                                                                                 |
|                                   |                                                                                                    | O Due Date                                                                                       |
|                                   | ×                                                                                                    | 2025-12-30 12:06                                                                                 |
|                                   | Submit papers to                                                                                                    | Feedback Release Date                                                                            |
|                                   | Do not store the submitted papers                                                                                                    | 2024-12-30 12:06                                                                                 |
|                                   | Enable PeerMark O                                                                                                    |                                                                                                  |
|                                   | O Optional Settings                                                                                                    |                                                                                                  |
|                                   | Subart                                                                                                    |                                                                                                  |
|                                   | Submit                                                                                                    |                                                                                                  |
|                                   |                                                                                                    |                                                                                                  |
|                                   | Copyright @ 1998-2/24 Turniin, LLC. All Rights Reserved                                                                                                    | (. (Privacy Policy)                                                                              |
|                                   | Seek as                                                                                                    |                                                                                                  |
|                                   |                                                                                                    |                                                                                                  |
|                                   |                                                                                                    |                                                                                                  |
|                                   | © Optional Settings                                                                                                    |                                                                                                  |
|                                   | Submission settings                                                                                                    |                                                                                                  |
|                                   | Allow submission of any file type O                                                                                                    |                                                                                                  |
|                                   | Allow late submissions O                                                                                                    |                                                                                                  |
|                                   | Enable grammar checking using ETS <sup>a</sup> e-rater <sup>a</sup> technology   Attach a rater <sup>a</sup>                                                                                                    |                                                                                                  |
|                                   |                                                                                                    |                                                                                                  |
|                                   | Similarity Report                                                                                                    |                                                                                                  |
|                                   | Generate Similarity Reports for student submission                                                                                                    |                                                                                                  |
|                                   | Generate reports immediately (students cannot resubmit)                                                                                                    |                                                                                                  |
|                                   | Generate reports immediately (students cannot resubmit)<br>Generate reports immediately (students can resubmit until due date). After 3 resubmissions, reports generate after 24 I<br>Generate reports endue date (students) can resulting until due date). | hours                                                                                            |
|                                   | Contraine reporter on one can factorina can residente anni ode canoy                                                                                                    |                                                                                                  |
|                                   | Exclude quoted materials ()                                                                                                    |                                                                                                  |
|                                   |                                                                                                    |                                                                                                  |
|                                   | Small match exclusion type  Words O Percentage                                                                                                    |                                                                                                  |
|                                   | Set source exclusion threshold                                                                                                    |                                                                                                  |
|                                   | 5 Words                                                                                                    |                                                                                                  |
|                                   |                                                                                                    |                                                                                                  |
|                                   |                                                                                                    |                                                                                                  |
|                                   |                                                                                                    |                                                                                                  |
|                                   | Compare against                                                                                                    |                                                                                                  |
|                                   |                                                                                                    |                                                                                                  |
|                                   | Student paper repository                                                                                                    |                                                                                                  |
|                                   | Current and archived web site content                                                                                                    |                                                                                                  |
|                                   | Periodicals, journals and publications                                                                                                    |                                                                                                  |
|                                   |                                                                                                    |                                                                                                  |
|                                   | Exclude assignment template                                                                                                    |                                                                                                  |
|                                   | Upload or create a template of text to be automatically excluded from the Similarity Report.                                                                                                    |                                                                                                  |
|                                   | Upload Template Create Custom Template                                                                                                    |                                                                                                  |
|                                   | Note: Unce a submission has been made to the assignment, templates can no longer be added or edited.<br>Template Requirements                                                                                                    |                                                                                                  |
|                                   | Additional settings                                                                                                    |                                                                                                  |
|                                   | Additional settings                                                                                                    |                                                                                                  |
|                                   | Save these settings for future use                                                                                                    |                                                                                                  |
|                                   |                                                                                                    |                                                                                                  |
|                                   | Submit                                                                                                    |                                                                                                  |
|                                   |                                                                                                    |                                                                                                  |

11. Fill up the details in the assignment as displayed and click Submit.

| 🔊 turnitin                           | Lbrary IIT Indore   User Into   Messages   Institution ▼   English ▼   Community   ⑦ Help   Lognut                                                                                                    |
|--------------------------------------|----------------------------------------------------------------------------------------------------|
| Edit Assignment GradeMark Report     | Signerits Libraries Discussion                                                                                                    |
| NOW VIEWING: HOME > LEARNING RESOURC | E C C C C C C C C C C C C C C C C C C C                                                                                                    |
|                                      | About this page                                                                                                    |
|                                      | This is your assignment indux. To view a paper, select the paper's title. To view a Similarity Report, select the paper's Similarity Report icon in the similarity column. A ghosted icon indicates that the Similarity Report has not<br>yet been generated. |
|                                      |                                                                                                    |

12. Open the assignment and go to "Student" Tab.

|                                                                                             | Library IIT Indore   User Info                                                                                                    | Messages   Instructor ♥   English ♥   Community   ① Help   Logout                |
|---------------------------------------------------------------------------------------------|----------------------------------------------------------------------------------------------------|----------------------------------------------------------------------------------|
|                                                                                             |                                                                                                    |                                                                                  |
| (S continent                                                                                |                                                                                                    |                                                                                  |
| Assignments Students Grade Book Ubraries Calendar                                           | Discussion Preferences                                                                                                    |                                                                                  |
| NOW VIEWING: HOME > LEARNING RESOURCE CENTER > STUDENTS                                     |                                                                                                    |                                                                                  |
| About this page                                                                             |                                                                                                    |                                                                                  |
| The student list shows the students enrolled in your class. To add a student, click the add | d student link. If you would like to send an email to your class, click the email all students link. Click a student's name to view his or her submissions.                               |                                                                                  |
| Students                                                                                    |                                                                                                    | Add Student Upload Student List Email All Students                               |
|                                                                                             |                                                                                                    |                                                                                  |
| Welcomet Currently, there are no students enrolled in this class. We recommend you ha       | user D Email address<br>ave your students enroll themselves, using the class ID and class enrollment key you created. If you prefer, you can also enroll students in your class manually. | To enroll your first student, click here. To add additional students, click "add |
| student" above.                                                                             |                                                                                                    |                                                                                  |
|                                                                                             |                                                                                                    |                                                                                  |
|                                                                                             |                                                                                                    |                                                                                  |
|                                                                                             |                                                                                                    |                                                                                  |
|                                                                                             |                                                                                                    |                                                                                  |
|                                                                                             |                                                                                                    |                                                                                  |
|                                                                                             | Copyright & 1998 – 2024 Turnion, LLC, All rights reserved. (Physey Policy)                                                                                                    |                                                                                  |
|                                                                                             | Helphask Resources                                                                                                    |                                                                                  |
|                                                                                             |                                                                                                    |                                                                                  |
|                                                                                             |                                                                                                    |                                                                                  |
|                                                                                             |                                                                                                    |                                                                                  |
|                                                                                             |                                                                                                    |                                                                                  |
|                                                                                             |                                                                                                    |                                                                                  |
|                                                                                             |                                                                                                    |                                                                                  |
|                                                                                             |                                                                                                    |                                                                                  |

13. Click on "Add Student".

|                                                                                                    | Library IIT Indere   User Info   Messages   Instructor 🔻   English 🔻   Community   🕐 Help   Loger |
|----------------------------------------------------------------------------------------------------|---------------------------------------------------------------------------------------------------|
| 🔁 turnitin                                                                                                    |                                                                                                   |
| Assignments Students Grade Book Libraries Calendar Discussion                                                                                                    | A Profesences                                                                                     |
| NOW VIEWING: HOME > LEARNING RESOURCE CENTER > STUDENTS                                                                                                    |                                                                                                   |
| About this page                                                                                                    |                                                                                                   |
| To add a student to your class, enter the student's name and email address and click submit.                                                                                                    |                                                                                                   |
| Enroll a Student                                                                                                    |                                                                                                   |
| To enroll a student, enter a first name, last name, and an email address and click submit.<br>If the student already has a Tumitin user profile, they will be notified and enrolled in your<br>class immediately. If they do not have a profile, we will create one and send them an<br>email notification with a temporary possword.<br>Add students to |                                                                                                   |
| Class matchine of an Institute of Technology Indore, Learning Resource<br>Center                                                                                                    |                                                                                                   |
| First name Dovyanshu                                                                                                    |                                                                                                   |
| Last name<br>Jen                                                                                                    |                                                                                                   |
| Email (User name)<br>@vymshu@iti.ac.in                                                                                                    |                                                                                                   |
| Submit                                                                                                    |                                                                                                   |
|                                                                                                    |                                                                                                   |

14. Enter the details of Student and Submit.

|                                               |                                |                          |                       |                        |                          |                          |                                                |                            | Library IIT Indore    | User Info   Messag | es   Instructor ¥ | English 🔻   Comm    | unity   🕐 Help   Logout |
|-----------------------------------------------|--------------------------------|--------------------------|-----------------------|------------------------|--------------------------|--------------------------|------------------------------------------------|----------------------------|-----------------------|--------------------|-------------------|---------------------|-------------------------|
| 🚽 turni                                       | tin                            |                          |                       |                        |                          |                          |                                                |                            |                       |                    |                   |                     |                         |
| (                                             |                                |                          |                       |                        |                          |                          |                                                |                            |                       |                    |                   |                     |                         |
| Astignment                                    | Grade Book                     | Libraries Ca             | lendar Discus         | sion Preference        | 15                       |                          |                                                |                            |                       |                    |                   |                     |                         |
| NOW VIEWING HOME >                            | LEARNING RESOURCE CENTI        | ER > STUDENTS            |                       |                        |                          |                          |                                                |                            |                       |                    |                   |                     |                         |
| About this page<br>The student list shows the | e students enrolled in your de | ass. To add a student, o | click the add student | link if you would like | to send an email to your | r class, click the email | all students link. Click                       | a student's name to view h | is or her submissions |                    |                   |                     |                         |
|                                               |                                |                          |                       |                        |                          |                          |                                                |                            |                       |                    |                   |                     |                         |
| Students                                      |                                |                          |                       |                        |                          |                          |                                                |                            |                       |                    | Add Student       | Upload Student List | Email All Students      |
| Enrolled                                      | Student name                   |                          |                       |                        |                          |                          | User ID                                        | Email address              |                       |                    |                   |                     | Drop                    |
| 07-Jun-2024                                   | Divyanshu Jain                 |                          |                       |                        |                          | <b>a</b>                 | 1119582262                                     | divyanshu@iti.ac.in        |                       |                    |                   |                     | Ċ                       |
| -                                             |                                |                          |                       |                        |                          |                          |                                                |                            |                       |                    |                   |                     |                         |
|                                               |                                |                          |                       |                        |                          |                          |                                                |                            |                       |                    |                   |                     |                         |
|                                               |                                |                          |                       |                        |                          |                          |                                                |                            |                       |                    |                   |                     |                         |
|                                               |                                |                          |                       |                        |                          |                          |                                                |                            |                       |                    |                   |                     |                         |
| -                                             |                                |                          |                       |                        |                          |                          | 100 C 100 C 100 C 100 C                        | 2.137                      |                       |                    |                   |                     |                         |
|                                               |                                |                          |                       |                        | Copyright                | Helpdesk Re              | All rights reserved. (Privacy search Resources | Poley)                     |                       |                    |                   |                     |                         |
|                                               |                                |                          |                       |                        |                          |                          |                                                |                            |                       |                    |                   |                     |                         |
|                                               |                                |                          |                       |                        |                          |                          |                                                |                            |                       |                    |                   |                     |                         |
|                                               |                                |                          |                       |                        |                          |                          |                                                |                            |                       |                    |                   |                     |                         |
|                                               |                                |                          |                       |                        |                          |                          |                                                |                            |                       |                    |                   |                     |                         |
|                                               |                                |                          |                       |                        |                          |                          |                                                |                            |                       |                    |                   |                     |                         |
|                                               |                                |                          |                       |                        |                          |                          |                                                |                            |                       |                    |                   |                     |                         |
|                                               |                                |                          |                       |                        |                          |                          |                                                |                            |                       |                    |                   |                     |                         |

15. Go to Assignment Tab.

| <b>turnitin</b>          |                                                |                                               |                                                 |                                    |                                |                                             |                                        |
|--------------------------|------------------------------------------------|-----------------------------------------------|-------------------------------------------------|------------------------------------|--------------------------------|---------------------------------------------|----------------------------------------|
| comparts Students        | Grade Book Liberrise Cales                     | ndar Discussion Dreferencer                   |                                                 |                                    |                                |                                             |                                        |
|                          |                                                | The Decasion Presences                        |                                                 |                                    |                                |                                             |                                        |
| CHING. NOME - LEARNIN    | G RESOUNCE GENTER                              |                                               |                                                 |                                    |                                |                                             |                                        |
| ut this page             | the "Add are langeast" butten to add an are la | anneat to your class bemanaas. Click as asse  | anmant's "Unu" button to view the periormon     | t inhow and any submissions that i | have been made to the sector   | ant. You can make submissions by diskin     | a on the "Submit" antian in the assign |
| actions" menu.           | A the Mod aporgramment potton to any an aporg  | griment to your class nonnepage. Crick an ass | gimento view outor to view the assignment       | E HOOX and any southissions class  | nave been made to she assignin | tent. Tou can make addimissions by Citching | g on the Sublink opport in the assign  |
|                          |                                                |                                               |                                                 |                                    |                                |                                             | 6                                      |
| earning Resou            |                                                |                                               |                                                 |                                    |                                |                                             | + Add Assigni                          |
| DASS HOWER AGE   GUICHIN | START                                          | DUE                                           | POST                                            | STATUS                             | ACTIONS                        |                                             |                                        |
| Paper Check              |                                                |                                               |                                                 |                                    |                                |                                             |                                        |
| PAPER                    | 07.Jun-2024                                    | 30-Dec-2025                                   | 30.Dec-2024                                     | 0/1                                | Viels                          | More actions 👻                              |                                        |
|                          |                                                |                                               | and a                                           |                                    |                                |                                             |                                        |
|                          |                                                |                                               |                                                 |                                    |                                |                                             |                                        |
|                          |                                                |                                               |                                                 |                                    |                                |                                             |                                        |
|                          |                                                |                                               |                                                 |                                    |                                |                                             |                                        |
|                          |                                                |                                               | Copyright © 1998 - 2024 Turnitin, LLC. All righ | ts reserved. (Privacy Policy)      |                                |                                             |                                        |
|                          |                                                |                                               | Helpdesk Research /                             | Resources                          |                                |                                             |                                        |
|                          |                                                |                                               |                                                 |                                    |                                |                                             |                                        |
|                          |                                                |                                               |                                                 |                                    |                                |                                             |                                        |
|                          |                                                |                                               |                                                 |                                    |                                |                                             |                                        |
|                          |                                                |                                               |                                                 |                                    |                                |                                             |                                        |
|                          |                                                |                                               |                                                 |                                    |                                |                                             |                                        |

16. Open the assignment by clicking on view.

| _                                |                              |                                                              |                                                                                     | Library IIT Indon      | e   User Info   Messages            | Instructor 🔻   English 🔻   Community   🕐 H | elp  /Logout |
|----------------------------------|------------------------------|--------------------------------------------------------------|-------------------------------------------------------------------------------------|------------------------|-------------------------------------|--------------------------------------------|--------------|
| turnitin                         |                              |                                                              |                                                                                     |                        |                                     |                                            |              |
| Edit Assignment GradeMark I      | Report Students Libraries    | 5 Discussion                                                 |                                                                                     |                        |                                     |                                            |              |
| NOW VIEWING: HOME > LEARNING REP | SOURCE CENTER > PAPER CHECK  |                                                              |                                                                                     |                        |                                     |                                            |              |
|                                  | About this pa                | age                                                          |                                                                                     |                        |                                     |                                            |              |
|                                  | This is your assignment inbo | x. To view a paper, select the paper's title. To view a Simi | larity Report, select th <mark>e paper's Similarity Report icon in the simil</mark> | larity column. A ghost | ted icon indicates that the Similar | ity Report has not                         |              |
|                                  | Submit, Search               | All Papers _                                                 |                                                                                     |                        | C Download All                      | Move to                                    |              |
|                                  |                              |                                                              |                                                                                     |                        |                                     |                                            |              |
|                                  | Divergential and             | Paper Title                                                  | Paper ID Uploaded                                                                   | Viewed                 | Grade Similarity Fla                | gs Options                                 |              |
|                                  |                              | nor ye domined                                               |                                                                                     |                        |                                     |                                            |              |
|                                  |                              |                                                              |                                                                                     |                        |                                     |                                            |              |
|                                  |                              |                                                              |                                                                                     |                        |                                     |                                            |              |
|                                  |                              |                                                              |                                                                                     |                        |                                     |                                            |              |
|                                  |                              |                                                              |                                                                                     |                        |                                     |                                            |              |
|                                  |                              |                                                              |                                                                                     |                        |                                     |                                            |              |
|                                  |                              |                                                              |                                                                                     |                        |                                     |                                            |              |
|                                  |                              | Copyri                                                       | ght © 1998-2024 Turnitin, LLC, All Rights Reserved. (Privacy Policy)                |                        |                                     |                                            |              |
|                                  |                              |                                                              | Helpdesk Research Resources                                                         |                        |                                     |                                            |              |

17. Click on submit to submit your assignment.

| <mark>ก</mark> turnitin                                           |            | Library IIT Indore Usor Info Messages Instructor - English - Community 🕲 H |
|-------------------------------------------------------------------|------------|----------------------------------------------------------------------------|
| Assignments Students Orade Book Literaries Catendar Discussion Pr | referances |                                                                            |
| W VIEWING HOME > LEARNING RESOURCE CENTER > PAPER CHECK           |            |                                                                            |
| Submit: Single File Upload -                                      | STEP OO    |                                                                            |
| Author                                                            |            |                                                                            |
| Divyanshu Jain (divyanshu@iti.ac.in)                              |            |                                                                            |
| First name                                                        |            |                                                                            |
| Divyanshu                                                         |            |                                                                            |
| Last name                                                         |            |                                                                            |
| Jain                                                              |            |                                                                            |
| Submission title                                                  |            |                                                                            |
| Unyanshu_Paper                                                    |            |                                                                            |
| The file you are submitting will not be added to any repository.  |            |                                                                            |
| -<br>What can I submit?                                           |            |                                                                            |
| Choose the file you want to upload to Turnitin:                   |            |                                                                            |
| Choose from this computer                                         |            |                                                                            |
| 😌 Choose from Dropbox                                             |            |                                                                            |
|                                                                   |            |                                                                            |

18. Enter the details of the assignment and click on submit.

|                                                                                                    | 🔊 turni             | tin                   |                |           |                                 |                        |                              |                                                    |                                     | Library IIT Indore    | e   User In  | ifo   Message:     | s   Instru   | ctor ▼   Englist | n ♥   Community | (?) Help | Logou |
|----------------------------------------------------------------------------------------------------|---------------------|-----------------------|----------------|-----------|---------------------------------|------------------------|------------------------------|----------------------------------------------------|-------------------------------------|-----------------------|--------------|--------------------|--------------|------------------|-----------------|----------|-------|
| NOW YEAWAG       HOME > LEADABING RESOURCE CENTER > PAPER CHECK         About this page       This is your assignment table. To view a paper, select the paper's Bindlartly Report, select the paper's Bindlartly Report icon in the sintlartly column. A ghosted icon indicates that the Bindlartly Report has not set them paper table. To view a gamper, select the paper's Bindlartly Report icon in the sintlartly column. A ghosted icon indicates that the Bindlartly Report has not set them paper table.         Image: Sector       Image: Sector         Image: Sector       Image: Sector     <                                                                                                    | Edit Assignment     | GradeMark Report      | Students       | Libraries | Discussion                      |                        |                              |                                                    |                                     |                       |              |                    |              |                  |                 |          |       |
| Account is up as a signer to the to ave a space to the to paper to the to ave a limiterly flaport, solet the paper's limiterly flaport can in the similarity column. A glotted icon indicates that the time interplane to a constrained of the paper to the top and the paper to the top and the paper to the top and the paper to the top and the paper to top and top and top | NOW VIEWING: HOME > | > LEARNING RESOURCE C | CENTER > PAPEP | R CHECK   |                                 |                        |                              |                                                    |                                     |                       |              |                    |              |                  |                 |          |       |
| ver tem generale.<br>Sortin     Al Papers.       Autor     Paper Tois       Paper 10     Uploaded       Verwed     Grade       Sortinative       Paper 2007499500       Jun 7/h 2024, 12.09 PM       Jun 7/h 2024, 12.09 PM                                                                                                    |                     |                       | About          | this pag  | Je<br>To view a paper, select : | he paper's title. To v | view a Similarity Report, se | lect the paper's Simi                              | arity Report icon in the simil      | arity column. A ghost | ed icon indi | cates that the Sir | nilarity Rej | port has not     |                 |          |       |
| Author       Paper Title       Paper ID       Uploaded       Viewed       Grade       Similarity       Flags       Options         Divyanshu_Jain       O.Divyanshu_Paper       2397435650       Jun 7hr 2024, 12.09 PM       Image: Comparison of the second second sec                                                                                                    |                     |                       | Submit         | Search    |                                 | All Papers             |                              |                                                    |                                     |                       | C            | Download A         | u.,          | Move to          |                 |          |       |
| Divyanshu Jain ODivyanshu Paper 2397439850 Jun 7h 2024, 12.09 PM 🖌 🇨 💽 - ***                                                                                                    |                     |                       | Author         |           | Paper Title                     |                        |                              | Paper ID U                                         | ploaded                             | Viewed                | Grade        | Similarity         | Flags        | Options          |                 |          |       |
| Copyright # 1998-2014 Turnin, LLG. All Rights Reserved. (Pinnay Policy)                                                                                                    | Đ~.                 |                       | Divyansi       | :hu Jain  | 0 Divyanshu_Pag                 | ber                    |                              | 2397439650 、                                       | un 7th 2024, 12:09 PM               | ø                     | 1            | 0%                 |              |                  |                 |          |       |
| Copyright @ 1998-2024 Turnitin, LLC: All Rights Reserved. (Privacy Policy)                                                                                                    | Ð                   |                       |                |           |                                 |                        |                              |                                                    |                                     |                       |              |                    |              |                  |                 |          |       |
| Heipdekk Research Resources                                                                                                    |                     |                       |                |           |                                 |                        | Copyright @ 1998-2024        | furnitin, LLC, All Rights R<br>sipdesk Research Re | iserved. (Privacy Policy)<br>ources |                       |              |                    |              |                  |                 |          |       |

19. Click on the Similarity percentage to check and download the report.